## Internal: Removing eRx/EPCS Capabilities

07/24/2024 6:20 pm EDT

Follow the steps below to remove a provider's eRx/EPCS capabilities within DrChrono :

- Swords > Setup/Enrollment
- eRx Prescriber Setup
- Enter provider info
- Set service level to "Disabled" & Save

|                                  | 010 and.1103005010 wat |
|----------------------------------|------------------------|
| Disabled<br>(Service Level = 0): |                        |
| Service Level:                   |                        |
| - New Rx:                        |                        |
| - Refill:                        |                        |
| - Controlled Substance:          |                        |
| - Change:                        |                        |
| - RxFill:                        |                        |
| - Cancel:                        |                        |
|                                  | Save                   |
|                                  |                        |

## Next

- Go to Doctor Settings
- Under the eRx section, unselect "Enable SureScripts"
- Enter reason for deactivation in eRx internal notes
- Click update doctor info (bottom of screen) to save changes